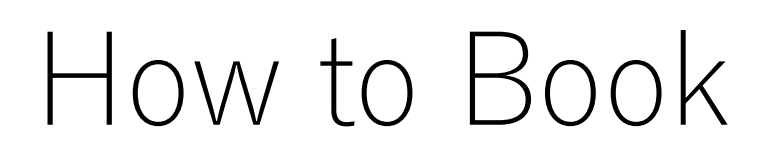

Step① Go to Odakyu Electric Railway website <a href="https://www.odakyu.jp/english/index\_after/">https://www.odakyu.jp/english/index\_after/</a>

Hotel Reservations

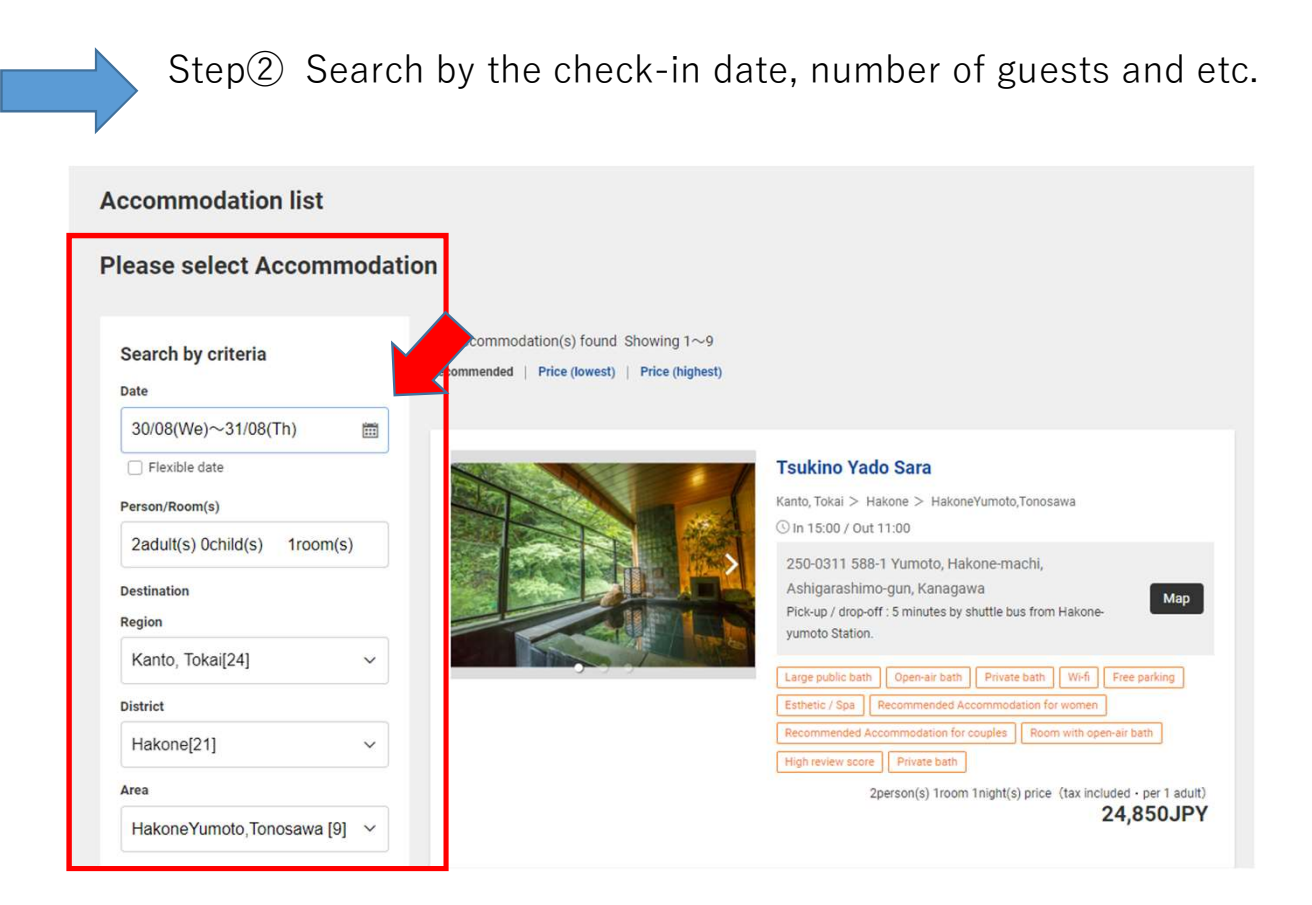

# How to Book

### Step<sup>③</sup> Select your desired accommodation

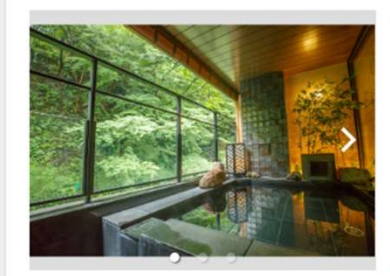

### Tsukino Yado Sara

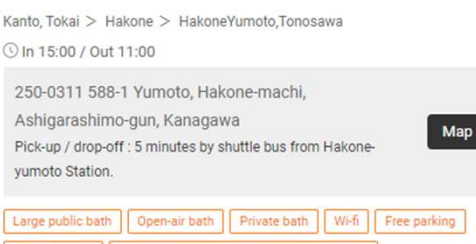

Esthetic / Spa Recommended Accommodation for women
Recommended Accommodation for couples Room with open-air bath

2person(s) 1room 1night(s) price (tax included · per 1 adult) 24,850JPY

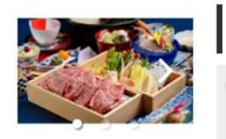

#### [Standard] All-you-can-drink included with dinner! All rooms with open-air bath -Odakyu Select with 2 meals

+ Plan details

All-you-can-drink at dinner ( 70 minutes, exclusive menu available )

High review score Private bath

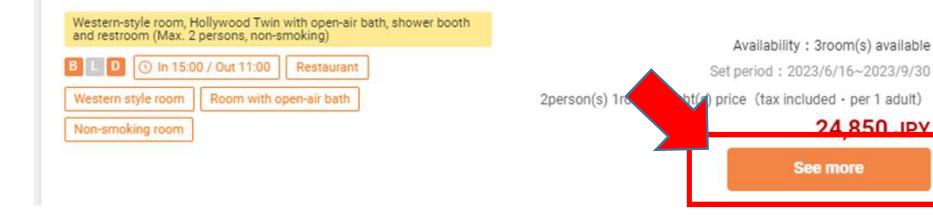

## Step④ Select your desired date

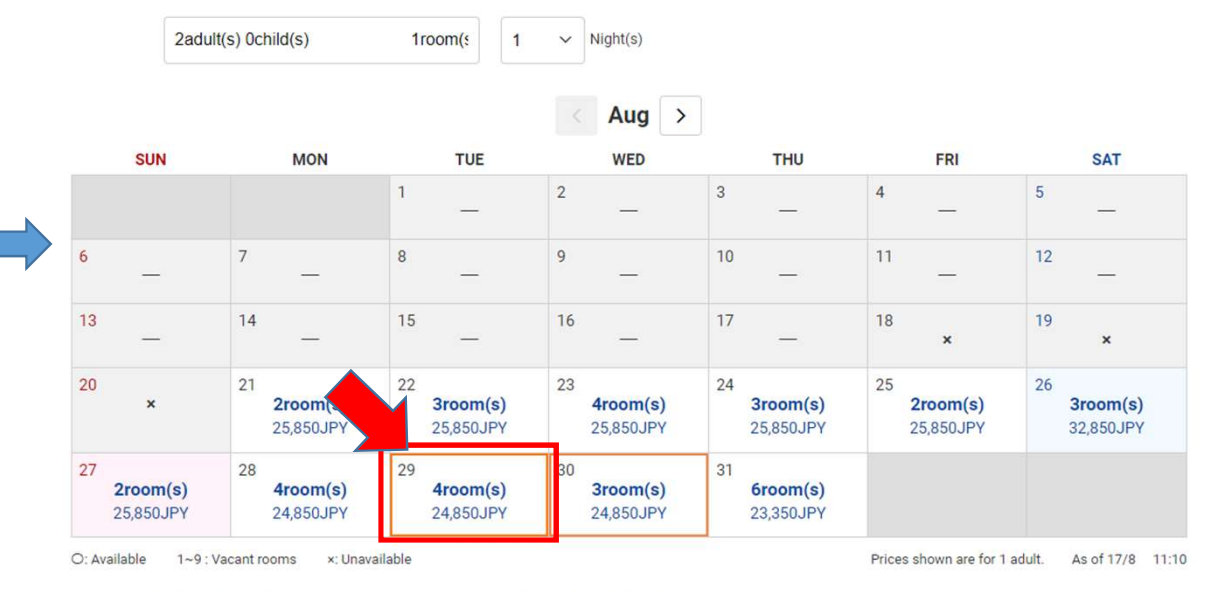

%Calender price above are for 1 adult. Regarding exact price and details, please check the next page.

# How to Book

Step<sup>(5)</sup> Log in to manage your bookings

If you are not a member, please register as a new member at "Sign up" and manage your bookings.

Step 6 Enter the reservation information  $\Rightarrow$  Confirm the reservation details  $\Rightarrow$  Complete the reservation

Enter all necessary information about you.

You will receive the "Reservation Completion Notice" to your registered email address after completing the reservation.

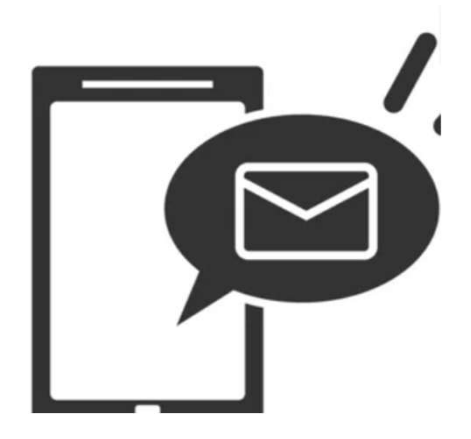

The "Reservation Completion Notice" will be sent to your email address.